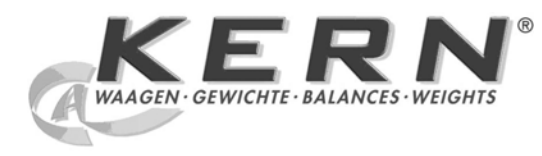

# KERN & Sohn GmbH

Ziegelei 1 D-72336 Balingen E-Mail: info@kern-sohn.com Internet: www.kern-sohn.com

Tel.: +49-[0]7433- 9933-0 Fax: +49-[0]7433-9933-149

# Gebruiksaanwijzing Analyseweegschaal

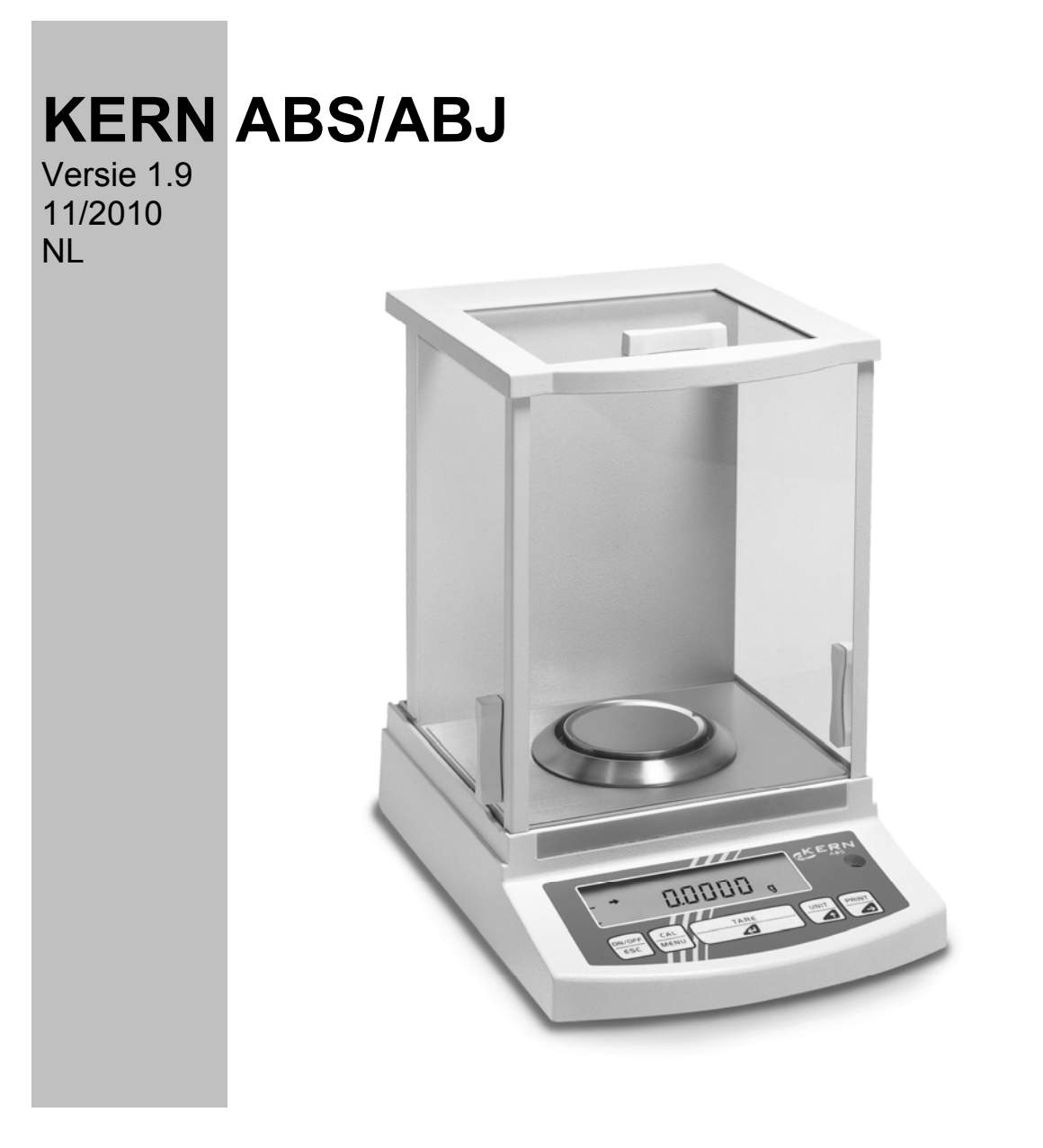

ABS/ABJ-BA-nl-1019

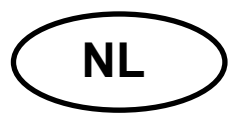

# **KERN ABS/ABJ**

Versie 1.9 11/2010 Gebruiksaanwijzing Analyseweegschaal

# Inhoudsopgave:

| 1 | TECHNISCHE GEGEVENS                                                                                                    | . 4                                                                                          |
|---|----------------------------------------------------------------------------------------------------|----------------------------------------------------------------------------------------------|
| 2 | BEDIENELEMENTEN KERN ABS/ABJ                                                                                                    | . 6                                                                                          |
| 2 | 2.1       AANZICHT AANDUIDING                                                                                                    | .7.8.9.9<br>10101111121212131313                                                             |
| 3 | 2.5.6 Eenineden omschakelen<br>2.6 GEGEVENSINTERFACE<br>2.7 INSTANDHOUDING EN ONDERHOUD<br>2.7.1 Reinigen<br>2.7.2 Veiligheidscontrole<br>VERKLARING VAN OVEREENSTEMMING | 13<br>13<br>14<br>14<br>14<br>14                                                             |
| 4 | BEDRIJFSMODUS VAN DE WEEGSCHAAL                                                                                                    | 17                                                                                           |
|   | <ul> <li>4.1 UITVOERING VAN INSTELLINGWIJZIGINGEN</li></ul>                                                                                                    | 17<br>17<br>19<br><i>19</i><br><i>20</i><br><i>21</i><br><i>23</i><br><i>25</i><br><i>26</i> |
| 5 | JUSTEREN                                                                                                    | 27                                                                                           |
|   | <ul> <li>5.1 JUSTEREN MET EXTERN GEWICHT</li></ul>                                                                                                    | 27<br>28<br>28<br>29                                                                         |

| 6    | GEB          | RUIKSPROGRAMMA'S                      | 30         |
|------|--------------|---------------------------------------|------------|
|      | 6.1          | FUNCTIE AUTO-ZERO                     | 30         |
|      | 6.2          | FILTER                                | 30         |
|      | 6.3          | STABILISATIEBANDBREEDTE               | 31         |
|      | 6.4          | EENHEDEN OMSCHAKELEN                  | 32         |
|      | 6.5          | PERCENTAGEWEGEN                       | 33         |
|      | 6.6          | SAMENTELLEN                           | 34         |
|      | 6.7          | AUTO-PRINT                            | 35         |
|      | 6.8          |                                       | 36         |
|      | 6.9          |                                       | 37         |
|      | 6.10<br>6.11 |                                       | 38         |
|      | 0.11         |                                       | 39         |
|      | 0.1Z<br>6.13 | INSTELLING VAN DATUM (ENKEL ADJ)      | 40<br>11   |
|      | 6.13         | 1 Tiidinvoer in seconden              | <u>4</u> 1 |
|      | 6 13         | 2 Tiidinvoer in uur/minuut            | 42         |
| 6 14 |              | DATUM- EN TIJDAFDRUK (ENKEL ABJ).     | 43         |
| _    |              |                                       |            |
| 1    | INTE         | RFACEBESCHRIJVING                     | 44         |
|      | 7.1          | ALGEMENE OPMERKINGEN                  | 44         |
|      | 7.2          | ALGEMENE GEGEVENS                     | 44         |
|      | 7.3          | VOORBEELD VAN KABELBEPALING:          | 44         |
|      | 7.4          | FORMAAT VAN UITGANGS-/INGANGSGEGEVENS | 45         |
|      | 7.5          | BEVELEN INVOEREN                      | 46         |
| 8    | HUL          | P BIJ KLEINE STORINGEN                | 47         |
|      | 8.1          | FOUTMELDINGEN                         | 48         |
| 9    | BEL          | ANGRIJKE OPMERKINGEN                  | 49         |

Vóór begin van werk met de nieuwe weegschaal dient men onderhavige gebruiksaanwijzing nauwkeurig te lezen.

Onmiddellijk na uipakken controleren of er eventueel geen zichtbare beschadigingen op het apparaat aanwezig zijn.

Alle delen van de verpakking dienen te worden behouden voor het geval van eventueel verzenden. Alle aangesloten kabels dienen vóór verzenden te worden gescheiden. Op deze manier kan men onnodige beschadigingen mijden.

# 1 Technische gegevens

| Model                                                  | ABS 80-4                                                                               | ABS 120-4 | ABS 220-4 |  |  |
|--------------------------------------------------------|----------------------------------------------------------------------------------------|-----------|-----------|--|--|
| Afleesbaarheid (d)                                     | 0.1 mg 0.1 mg                                                                          |           | 0.1 mg    |  |  |
| Weegbereik (max.)                                      | 83 g                                                                                   | 120 g     | 220 g     |  |  |
| Aanbevolen kalibratiegewicht, niet toegevoegd (klasse) | 50 g (E2) 100 g (E2) 200 g (E                                                          |           |           |  |  |
| Reproduceerbaarheid                                    |                                                                                        | 0.1 mg    |           |  |  |
| Liniariteit                                            | ± 0.2 mg                                                                               |           |           |  |  |
| Weegeenheid                                            | ct, dwt, g, gn, lb, mg, mo, oz, ozt,<br>tl (Cn), tl (HK), tl (Singap, Malays), tl (Tw) |           |           |  |  |
| Duur van signaaltoename                                | 3 s                                                                                    |           |           |  |  |
| Toegelaten omgevingstemperatuur                        | + 10° + 30°C                                                                           |           |           |  |  |
| Elektrische voeding                                    | 12 VDC                                                                                 |           |           |  |  |
| Weegschaal van edelstaal                               | l Ø 80 mm                                                                              |           |           |  |  |
| Totaal gewicht, breedte x diepte x hoogte in mm        | 225 x 315 x 330                                                                        |           |           |  |  |
| Netto gewicht (ca.)                                    | 7 kg                                                                                   |           |           |  |  |

| Model                                           | ABJ 80-4M            | ABJ 120-4M | ABJ 220-4M |  |  |
|-------------------------------------------------|----------------------|------------|------------|--|--|
| Afleesbaarheid (d)                              | 0,1 mg               | 0,1 mg     |            |  |  |
| IJkklasse (e)                                   | 1 mg 1 mg 1 mg       |            |            |  |  |
| Weegbereik (max.)                               | 83 g                 | 220 g      |            |  |  |
| Minimale last (min.)                            | 0,01 g 0,01 g 0,01 g |            |            |  |  |
| Reproduceerbaarheid                             |                      | 0,1 mg     |            |  |  |
| Liniariteit                                     | ± 0,2 mg             |            |            |  |  |
| Weegeenheid                                     | g, ct                |            |            |  |  |
| Duur van signaaltoename                         |                      | 3 s        |            |  |  |
| Kalibratiegewicht                               |                      | intern     |            |  |  |
| Toegelaten omgevingstemperatuur                 | + 10° + 30°C         |            |            |  |  |
| Elektrische voeding                             | 12 VDC               |            |            |  |  |
| Weegschaal van edelstaal                        | I Ø 80 mm            |            |            |  |  |
| Totaal gewicht, breedte x diepte x hoogte in mm | 225 x 315 x 330      |            |            |  |  |
| Netto gewicht (ca.)                             |                      | 7 kg       |            |  |  |

| Modell                                          | ABJ 320-4              |
|-------------------------------------------------|------------------------|
| Afleesbaarheid (d)                              | 0.1 mg                 |
| Weegbereik (max.)                               | 320 g                  |
| Reproduceerbaarheid                             | 0.1 mg                 |
| Liniariteit                                     | ± 0.2 mg               |
| Weegeenheid                                     | g, ct                  |
| Duur van signaaltoename                         | 3 sec.                 |
| Kalibratiegewicht                               | intern                 |
| Toegelaten omgevingstemperatuur                 | + 10° + 30° C          |
| Elektrische voeding                             | 220 V – 240 V AC 50 Hz |
| Weegschaal van edelstaal                        | Ø 80 mm                |
| Totaal gewicht, breedte x diepte x hoogte in mm | 205 x 165 x 240        |
| Netto gewicht (ca.)                             | 7 kg                   |

#### 2 **Bedienelementen KERN ABS/ABJ**

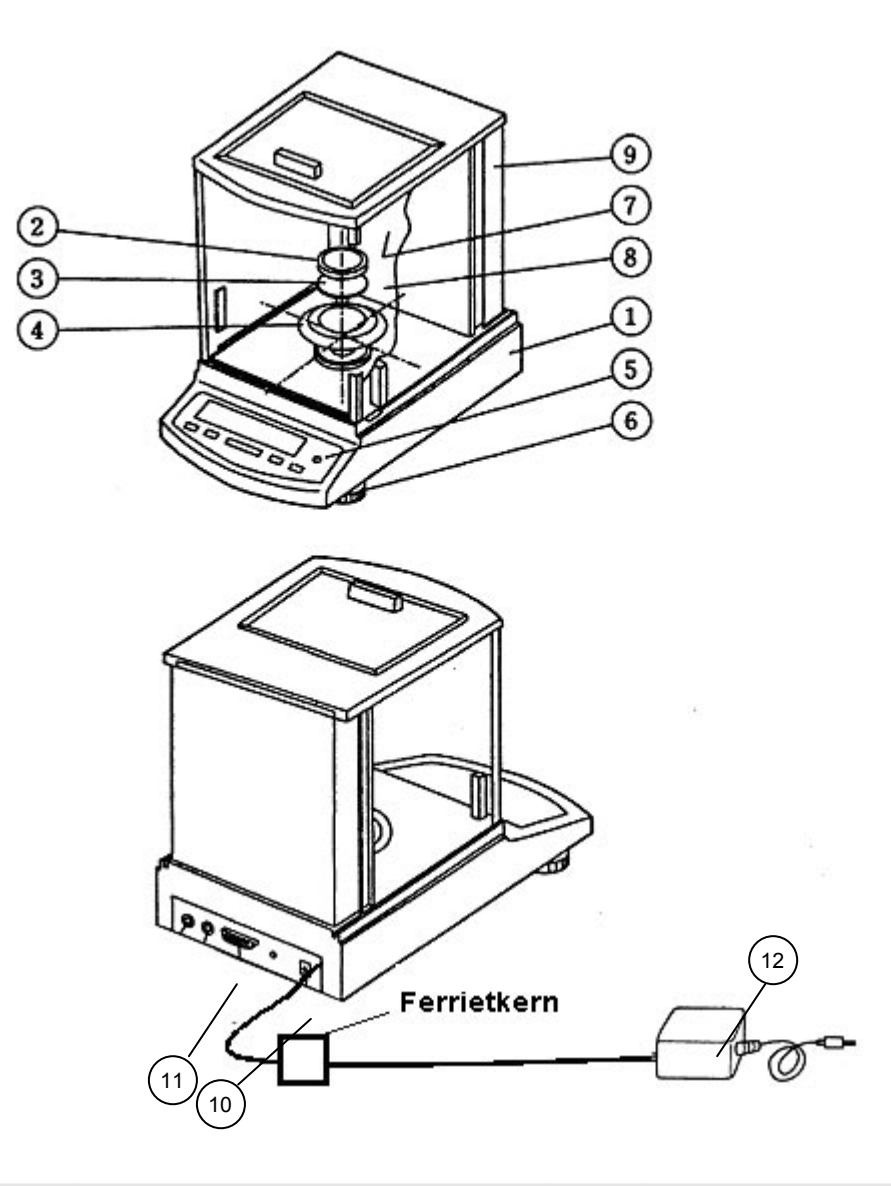

Pos. Bepaling

#### Bepaling Pos.

- Weegschaalbehuizing Weegschaalplateau 1
- 2
- Weegschaalplateaugreep 3
- 4 Beschermingsring
- Libel (waterpas) 5
- 6 Voet

- 7 Glazen deur
- 8 Weegkamer
- Achterwand van de weegschaal 9
- 10 Contactdoos van netadapter
- 11 Interface RS232 C
- Wisselstroomnetadapter (AC) 12

# 2.1 Aanzicht aanduiding

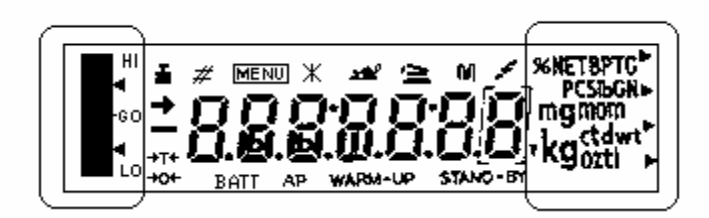

Analoge aanduiding

Weegeenheden aanduiding

Aanduiding Bepaling

| <b>→</b> | Stabilisatie-aanduiding<br>Brandt indien de gewichtsaanduiding stabiel is                                           |
|----------|----------------------------------------------------------------------------------------------------|
| ۰.       | Gewichtsaanduiding<br>Brandt tijdens justeren<br>Voor model ABJ brandt ook als justeren dient te worden uitgevoerd. |
| MENU     | Menuaanduiding<br>De aanduiding is actief na opvragen van menu                                                      |
| 4        | Communicatieaanduiding<br>Brandt bij verbinding door interface RS-232C of DATA I/O                                  |
| AP       | Auto-Print functieaanduiding<br>Brandt indien de Auto- Print functie op ON is ingesteld                             |
| STAND-BY | Stand-by aanduiding<br>Brandt indien de weegschaal zich in stand-by modus bevindt                                   |

# 2.2 Toetsenbordoverzicht

| Toets      | tijdens wegen    |                | tijdens menukeuze |               |  |  |
|------------|------------------|----------------|-------------------|---------------|--|--|
|            | kort gedrukt     | 3 seconden     | kort gedrukt      | 3 seconden    |  |  |
|            |                  | lang gedrukt   |                   | lang gedrukt  |  |  |
|            | Weegschaal       |                | Terug naar vorig  | Terug naar de |  |  |
| ON/OFF/ESC | omschakelen in   |                | menu              | weegmodus     |  |  |
|            | stand-by modus   |                |                   |               |  |  |
|            | of functie       |                |                   |               |  |  |
|            | annuleren bv. (E |                |                   |               |  |  |
|            | CAL)             |                |                   |               |  |  |
|            |                  | In de          | Keuze van         |               |  |  |
|            |                  | optermodus en  |                   |               |  |  |
| MENO       |                  |                | een functie       |               |  |  |
|            |                  | tussen stuk en |                   |               |  |  |
|            |                  | %              |                   |               |  |  |
|            |                  |                |                   |               |  |  |
|            | Gewichtsaandui   |                | Functiekeuze of   |               |  |  |
| TARE       | ding tarreren of |                | in menu één       |               |  |  |
|            | po nul zetten    |                | punt naar rechts  |               |  |  |
|            |                  |                | bewegen           |               |  |  |
|            | Weegeenheden     |                | Numerieke         |               |  |  |
| UNIT       | omschakelen      |                | waarde voor       |               |  |  |
|            | (configureren in |                | gekozen cijfer    |               |  |  |
|            | pearijismenu)    |                | vergroten         |               |  |  |
|            | Gewichtswaard    |                | Keuze van ciifer  |               |  |  |
| PRINT      | e naar externe   |                | dat gewijzigd     |               |  |  |
| -          | apparatuur       |                | dient te worden   |               |  |  |
|            | (printer) of     |                |                   |               |  |  |
|            | computer PC      |                |                   |               |  |  |
|            | uitgeven         |                |                   |               |  |  |
|            |                  |                |                   |               |  |  |

### 2.3 Belangrijke opmerkingen

#### 2.3.1 Omgevingsomstandigheden

De weegschalen zijn op dergelijke manier geconstrueerd dat er in normale gebruiksomstandigheden van een laboratorium geloofwaardige weegresultaten worden bereikt. De keuze van juiste locatie van de weegschaal verzekert een precieze en snelle werking.

Daarom dient men bij keuze van plaats van installatie volgende regels in acht te nemen:

- de weegschaal op stabiele, even oppervlakte plaatsen;
- extreme temperaturen, bv. bij plaatsing naast verwarming of in plaatsen met directe werking van zonnestralen mijden;
- tegen directe werking van tocht beveiligen die door open ramen en deuren wordt veroorzaakt;
- bij wegen hevige stoten mijden;
- weegschaal tegen werking van agressieve chemische dampen beveiligen;
- de weegschaal niet in een omgeving met explosiegevaar plaatsen.

het apparaat niet aan langdurige werking van grote vochtigheid blootleggen. Ongewenst dauwen (condensatie van luchtvocht op het apparaat) kan voorkomen indien een koud apparaat in een veel warmere ruimte wordt geplaatst. In dergelijk geval dient het apparaat ca. 2 uur aanpassingtijd van de temperatuur met de omgeving te ondergaan.

Elektrische en magnetische velden in de omgeving van de weegschaal mijden.

Tenminste eens per dag de weegschaal met modelgewichten controleren.

De garantie vervalt ingeval van openen van de weegschaal.

#### 2.3.2 Opmerkingen betreffende weegschaalgebruik

Na weging dient men het gewogen materiaal van de schaal te verwijderen.

De weegschaal nooit met geweld openen.

Geen water in de weegschaal gieten, geen splinters gooien.

Indien de weegschaal langere tijd (7 dagen) niet gebruikt wordt, dient ze van netwerk te worden gescheiden.

Geen magnetisch materiaal wegen.

Het weegplateau niet drukken.

# 2.4 Weegschaalplaatsing

Folie, plakbank en schuimelementen verwijderen.

#### 2.4.1 Weegkamer plaatsen

Opeenvolgend in de weegschaal volgende elementen inzetten:

- beschermingsring (4),
- schaalgreep (3),
- weegschaalplateau (2).

#### 2.4.2 Netwerkaansluiting

Elektrische voeding gebeurt door een externe netadapter. De spanningwaarde zichtbaar op de netadapter moet in overeenstemming zijn met lokale spanning.

#### **Opmerking!**

Enkel originele netadapters van de firma KERN gebruiken. Gebruik van andere producten, zelfs met toelatingsteken door toezichtdienst, vereist toestemming van een specialist.

# Netwerkaansluiting aan de weegschaal aansluiten.

Netadapter aan bedrijfsspanning aansluiten. Men dient daarbij op te letten dat zich op het weegplateau geen voorwerp bevindt.

De procedure van weegschaalcontrole wordt uitgevoerd. Bij weegschalen serie ABJ wordt aanvullend justeren uitgevoerd met behulp van ingebouwd kalibratiegewicht.

Vervolgens verschijnt op display de melding "oFF".

De weegschaal bevindt zich in stand-by modus. Door de toets ON/OFF te drukken wordt de weegschaal ingeschakeld.

#### 2.4.3 Aansluiting van elektrische componenten (randapparatuur)

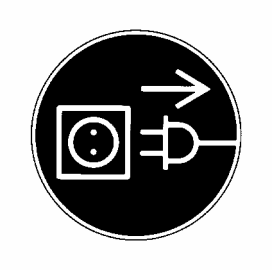

Vóór aansluiten of afkoppelen van extra apparatuur (printer, computer PC) aan het gegevensinterface dient de weegschaal noodzakelijk van netwerk te worden gescheiden.

#### 2.4.4 Weegschaal volgens libel (waterpas) gelijkmaken

Weegschaal waterpas stellen met behulp van schroefvoeten, luchtbel moet zich in het rood gemarkeerde bereik bevinden.

# 2.5 Weegschaal aanzetten

### 2.5.1 Opwarmingstijd

Om precieze resultaten te verkrijgen is na eerste aansluiting aan het netwerk of na langer voedingdefect, opwarmingstijd van de weegschaal van tenminste 4 uur vereist. Pas dan bereikt de weegschaal de vereiste bedrijfstemperatuur.

### 2.5.2 Aan- en uitschakelen (stand-by modus)

Om de aanduiding aan en uit te schakelen dient men de toets **ON/OFF/ESC** te drukken.

### 2.5.3 Zelfdiagnose

Na inschakelen van de weegschaal die zich in stand-by modus bevindt, wordt een automatische functioneertest van de weegschaalelektronica doorgevoerd. De zelfdiagnose wordt afgesloten met aflezen van nulwaarde. De weegschaal is al paraat.

Op weegschaaldisplay verschijnen volgende informatiesymbolen:

oFF

Stand-by

De weegschaal bevindt zich **OFF** modus.

De weegschaal was van netwerk gescheiden.

De weegschaal bevindt zich

in Stand-by modus.

De aanduiding is uitgeschakeld met de toets **ON/OFF/ESC** en de weegschaal is paraat. Zij is paraat direct na inschakelen, zonder opwarmingstijd.

In model ABJ wordt in stand-by modus aanvullend kloktijd afgelezen.

CHE 5

CHE aanduiding verschijnt direct na volgende aansluiting van de weegschaal aan voedingnetwerk.

De procedure van weegschaalcontrole (stappen 5, 4, 3, 2, 1) wordt uitgevoerd. Vervolgens wordt de weegschaal in **OFF** modus omgeschakeld.

#### 2.5.4 Tarreren

Het gewicht kan pas dan precies worden bepaald als op begin van de weging op display precies de waarde 0,0000 g verschijnt. Om de gewichtsaanduiding op nulwaarde in te stellen dient men de toets **TARE**/ d te drukken. Tarreren kan in het gehele weegbereik van de weegschaal worden uitgevoerd.

#### 2.5.5 Enkelvoudige weging (gewichtsbepaling)

Gewogen materiaal op de schaal plaatsen. Gewichtswaarde aflezen indien op display stabilisatieaanduiding → verschijnt.

#### 2.5.6 Eenheden omschakelen

Door de toets **UNIT**/ te drukken is het mogelijk om de in bedrijfsmenu van de weegschaal ingestelde eenheden op te vragen.

#### 2.6 Gegevensinterface

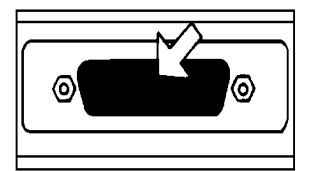

Interfacedoos bevindt zich achteraan de weegschaal.

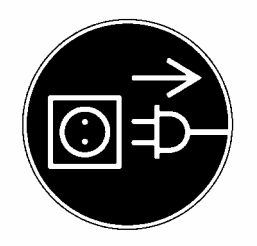

#### **Opmerking!**

Vóór aansluiten of afkoppelen van extra apparatuur (printer, computer) aan het gegevensinterface dient de weegschaal noodzakelijk van netwerk te worden gescheiden.

Om gegevensuitgave te activeren, druk de toets **PRINT**/

Nadere informatie betreffende gegevensinterface bevinden zich in het hoofdstuk "Interfacebeschrijving".

# 2.7 Instandhouding en onderhoud

#### 2.7.1 Reinigen

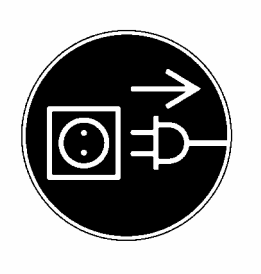

Voordat men met reiniging begint dient men het apparaat van voedingbron te scheiden.

Men dient geen agressieve reinigingsmiddelen te gebruiken (oplosmiddel, e.d.) maar het apparaat enkel met een doekje met zachte zeeploog reinigen. Men dient daarbij op te letten dat het vloeistof niet binnen het apparaat doordringt en na reinigen de weegschaal drogen met een zacht doekje.

Losse restanten van monsters / poeder kan men voorzichtig met een kwast of handstofzuiger verwijderen.

#### 2.7.2 Veiligheidscontrole

Indien veilig bedrijf van het apparaat niet meer mogelijk is, dient men het van spanning te scheiden en tegen verder gebruik beveiligen.

Veilig bedrijf van netadapter is niet meer mogelijk:

- indien beschadigingen van netadapter zichtbaar zijn;
- indien de netadapter niet werkt;
- na langere opslag in ongunstige omstandigheden.

In een dergelijk geval dient men de leverancier op de hoogte te stellen.

Reparaties kunnen enkel door technisch personeel worden uitgevoerd dat toegang heeft tot vereiste documentatie en reparatieaanwijzingen.

# 3 Verklaring van overeenstemming

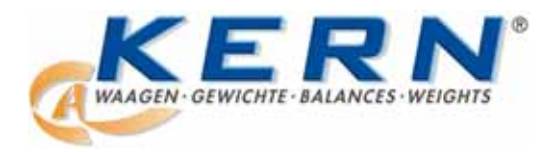

#### KERN & Sohn GmbH

D-72322 Balingen-Frommern Postfach 4052 E-Mail: info@kern-sohn.de Tel: 0049-[0]7433- 9933-0 Fax: 0049-[0]7433-9933-149 Internet: www.kern-sohn.de

# Konformitätserklärung

EC-Konformitätserklärung EC- Déclaration de conformité EC-Dichiarazione di conformità EC- Declaração de conformidade EC-Deklaracja zgodności

EC-Declaration of -Conformity EC-Declaración de Conformidad EC-Conformiteitverklaring EC- Prohlášení o shode EC-Заявление о соответствии

| D   | Konformitäts-    | Wir erklären hiermit, dass das Produkt, auf das sich diese Erklärung bezieht, |
|-----|------------------|-------------------------------------------------------------------------------|
|     | erklärung        | mit den nachstehenden Normen übereinstimmt.                                   |
| GB  | Declaration of   | We hereby declare that the product to which this declaration refers conforms  |
|     | conformity       | with the following standards.                                                 |
| CZ  | Prohlášení o     | Tímto prohlašujeme, že výrobek, kterého se toto prohlášení týká, je v souladu |
|     | shode            | s níže uvedenými normami.                                                     |
| E   | Declaración de   | Manifestamos en la presente que el producto al que se refiere esta            |
|     | conformidad      | declaración está de acuerdo con las normas siguientes                         |
| F   | Déclaration de   | Nous déclarons avec cela responsabilité que le produit, auquel se rapporte la |
|     | conformité       | présente déclaration, est conforme aux normes citées ci-après.                |
| 1   | Dichiarazione di | Dichiariamo con ciò che il prodotto al quale la presente dichiarazione si     |
|     | conformitá       | riferisce è conforme alle norme di seguito citate.                            |
| NL  | Conformiteit-    | Wij verklaren hiermede dat het product, waarop deze verklaring betrekking     |
|     | verklaring       | heeft, met de hierna vermelde normen overeenstemt.                            |
| Ρ   | Declaração de    | Declaramos por meio da presente que o produto no qual se refere esta          |
|     | conformidade     | declaração, corresponde às normas seguintes.                                  |
| PL  | Deklaracja       | Niniejszym oświadczamy, że produkt, którego niniejsze oświadczenie            |
|     | zgodności        | dotyczy, jest zgodny z poniższymi normami.                                    |
| RUS | Заявление о      | Мы заявляем, что продукт, к которому относится данная декларация,             |
|     | соответствии     | соответствует перечисленным ниже нормам.                                      |

# **Electronic Balance: KERN ABS/ABJ**

| Mark applied | EU Directive | Standards                            |
|--------------|--------------|--------------------------------------|
| "            | 2004/108/EC  | EN 55022: 2006 (Class B)             |
|              |              | EN 55024: 1998/A1: 2001/A2: 2003     |
|              |              | EN 61000-3-2: 2006                   |
|              |              | EN 61000-3-3: 1995/A1: 2001/A2: 2005 |
|              | 2006/95/EC   | EN 60950: 2001                       |

Date: 25.05.2009

Gottl. KERN & Sohn GmbH Management

Gottl. KERN & Sohn GmbH, Ziegelei 1, D-72336 Balingen, Tel. +49-[0]7433/9933-0, Fax +49-[0]7433/9933-149

Signature:

### Aanwijzing betreffende ijking (enkel KERN ABJ)

Veiligheidsmarkering moet conform onderstaande tekening worden geplaatst.

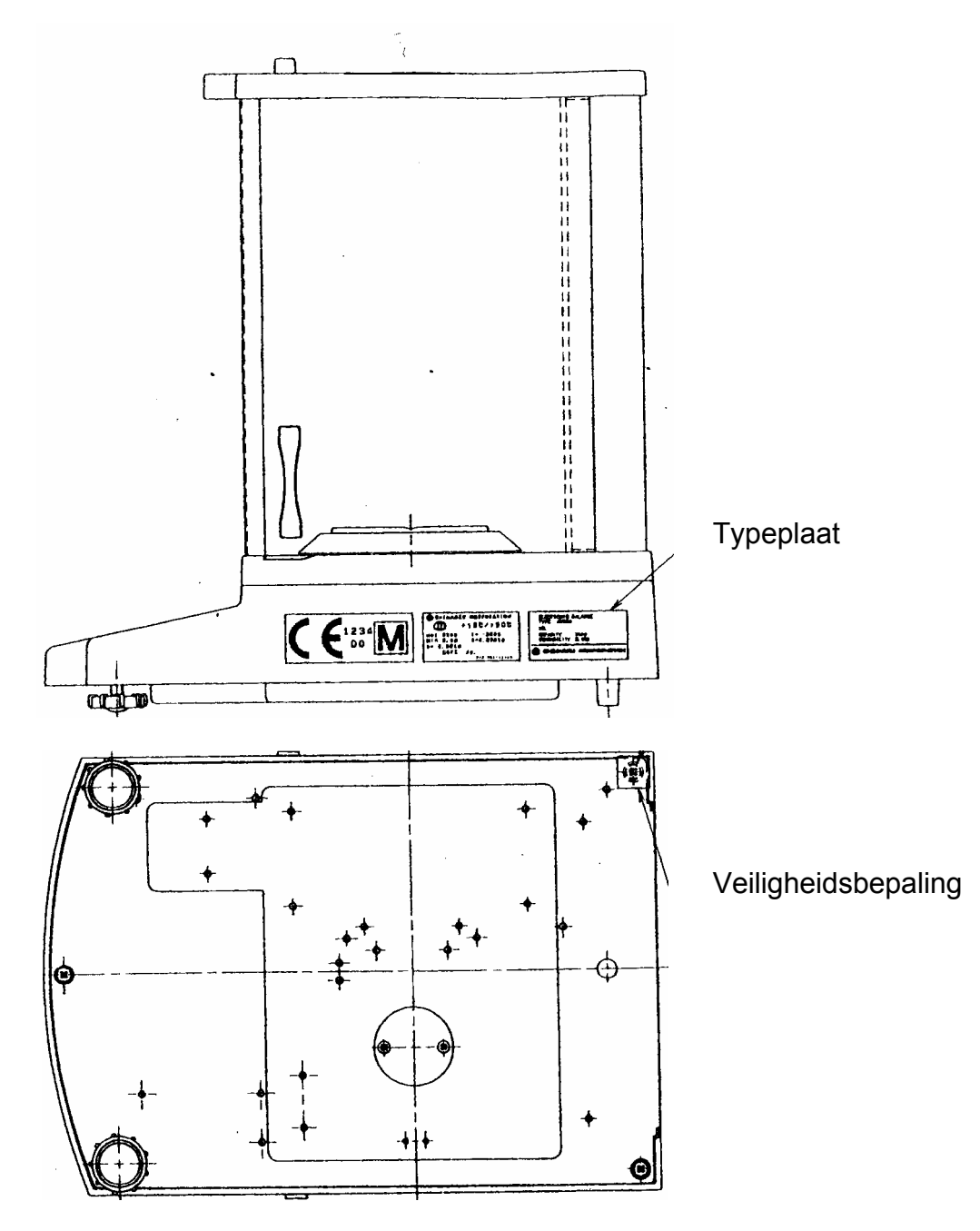

#### Belangrijke opmerking betreffende de typeplaat:

Op de typeplaat bevindt zich een teller die naar boven optelt; de aanduiding ervan verandert na justeren met intern kalibratiegewicht in servicemodus. Deze teller wordt als "**Log.No.A01**" bepaald. Nummer A01 verschijnt op display na aansluiten van de weegschaal aan voedingsnetwerk.

Na justeren van intern kalibratiegewicht in servicemodus wordt de aanduiding van deze teller vergroot en na aansluiting aan voedingnetwerk verschijnt de waarde A02. Voor geijkte weegschaal zou de ijking niet geldig zijn.

Teller op typeplaat en het nummer dat op display na aansluiten van de weegschaal aan voedingsnetwerk verschijnt, moeten met elkaar overeenstemmen!

# Indien deze nummers met elkaar niet overeenstemmen, is de ijking ongeldig.

# 4 Bedrijfsmodus van de weegschaal

Door de bedrijfsmodus van de weegschaal is het mogelijk om de verhoudingswijze van de weegschaal aan eigen vereisten toe te passen. In fabriek ingestelde bedrijfsmodus is zo ingesteld dat voor de meeste regels de invoer van wijzigingen niet vereist is. Bij bijzondere gebruiksomstandigheden kan men de weegschaal met behulp van bedrijfsmodus volgend eigen wensen instellen.

# 4.1 Uitvoering van instellingwijzigingen

Om de instelling van bepaalde functie te wijzigen dient men deze functie te kiezen.

De functie wordt in drie stappen gewijzigd:

- menu opvragen
- functie instellen
- bevestigen en memoriseren

Bij functie-instelling krijgen de toetsen **ON/OFF/ESC**, **CAL/MENU** en **TARE** speciale functies.

#### 4.2 Verloop van instellingwijziging

**CAL/MENU** = menukeuze en menupunten van boven naar beneden scrollen  $(\downarrow)$ .

#### TARE/ 2 = functiekeuze.

Na functiekeuze op display met de toets **CAL/MENU** wordt deze functie opgevraagd om wijziging met de toets **TARE**/

**CAL/MENU** = keuze van mogelijke instelling binnen een functie. Menupunten van boven naar beneden scrollen.

TARE/ = met de toets TARE/ instelling die actueel op display verschijnt, bevestigen en memoriseren. De stabilisatieaanduiding → toont wat de actuele functie-instelling is.
ON/OFF/ESC = functie verlaten.

Kort de toets **ON/OFF/ESC** drukken Terug naar vorig menu.

Lang de toets ON/OFF/ESC drukken Terug naar weegmodus.

#### 4.3 Menu opvragen

Probeer zelfstandig de functie te wijzigen. Van functie "Auto-Zero" naar OFF en vervolgens opnieuw naar ON.

- De weegschaal met de toets **ON/OFF/ESC** aanzetten
- De toets CAL/MENU drukken totdat het symbool "FUnC.SEL" verschijnt.
- De toets **TARE** ong eens drukken totdat het symbool "CAL" verschijnt.
- De toets **CAL/MENU** nog eens drukken totdat het symbool "trC :on" verschijnt.
- De toets TARE/ nog eens drukken.
   De functie "Auto-Zero" is gekozen.
   De stabilisatieaanduiding → toont wat de actuele functie-instelling is.
- De toets CAL/MENU drukken

wat betekent: trC :oF functie "Auto-Zero" is uit trC :on functie "Auto-Zero" is aan "trC :oF" kiezen

- De toets TARE/ 1 nog eens drukken.
   Tijdens memoriseren van wijzigingen verschijnt een dubbelepunt
- De toets ON/OFF/ESC drukken.
   Om menu te verlaten de toets ON/OFF/ESC langer dan 2 seconden lang gedrukt houden.

#### **Opmerking:**

Bij invoer van enkele instellingen in bedrijfsmenu van de weegschaal is het niet noodzakelijk om menu elke keer te verlaten. Men kan enkele wijzigingen achter elkaar uitvoeren en vervolgens menu verlaten.

# 4.4 Overzicht van bedrijfsmodus van de weegschaal

# 4.4.1 Keuze van hoofdmenu

| 0,0000<br>I      | Weegschaalaanduiding                                                                                                    |  |  |  |  |  |
|------------------|----------------------------------------------------------------------------------------------------|--|--|--|--|--|
| eCAL             | Weegschaal justeren, verdere keuze – zie hoofdstuk "Justeermanier kiezen"                                                                                                    |  |  |  |  |  |
| St.þ1t           | Aflezen van actuele instellingenStStandaardmodusSADoseermodusHiHoge stabiliteitsmodusb1Stabilisatiebandbreedte 0,1 mgb20,5 mgb101,0 mgtrC-onFunctie Auto-Zero ON (aan)trC-of1Functie Auto Zero OF (uit)t(afgelezen)t(niet afgelezen) |  |  |  |  |  |
| Stnd             | Standaardweegmodus                                                                                                    |  |  |  |  |  |
| <br>SAmPLE<br>   | Doseermodus                                                                                                    |  |  |  |  |  |
| I<br>Hi-Stb<br>I | Hoge stabiliteitsmodus                                                                                                    |  |  |  |  |  |
| FUnC.SEL         | Functiemenu – zie hoofdstuk 4.4.2 "Menuaanduidingen voor submenu<br>"Func.SEL"                                                                                                    |  |  |  |  |  |
| SEttinG          | Functiemenu – zie hoofdstuk 4.4.4 "Menuaanduidingen voor submenu "SettinG"                                                                                                    |  |  |  |  |  |
| intFACE          | Functiemenu – zie hoofdstuk 4.4.5 "Menuaanduidingen voor submenu<br>"intFACE"                                                                                                    |  |  |  |  |  |
| 0,0000           | Weegschaalaanduiding                                                                                                    |  |  |  |  |  |

#### 4.4.2 Menuaanduidingen voor submenu "Func.SEL"

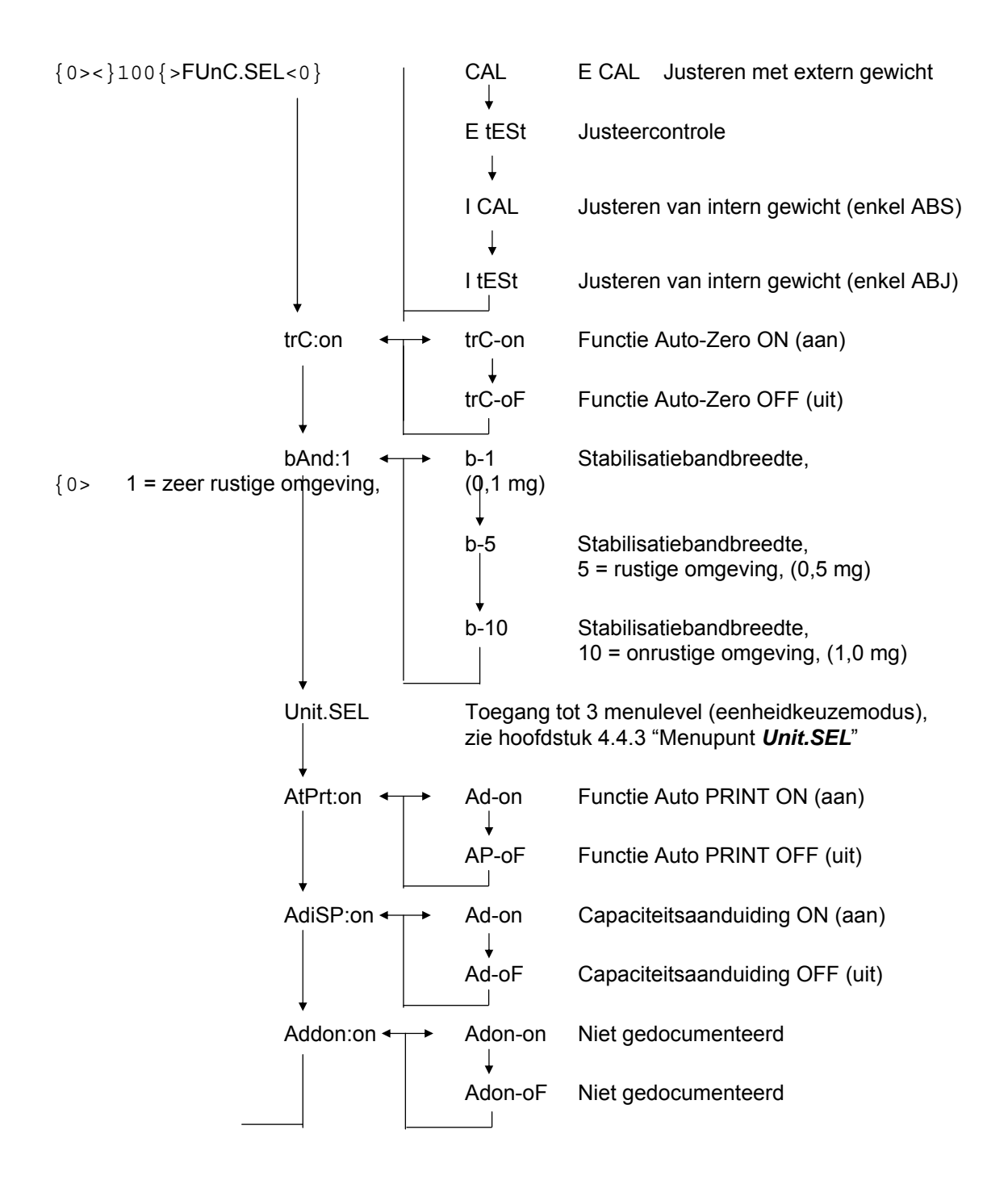

# 4.4.3 Menuaanduidingen voor submenu "Unit.SEL"

| Unit.SEL <b></b> | ⊢→ U-<br>↓  | g     | gram<br>(0,0001 g)     |
|------------------|-------------|-------|------------------------|
|                  | U-          | mg    | milligram<br>(0,1 mg)  |
|                  | U-          | %     | percent                |
|                  | U-          | PCS   | aantal                 |
|                  | U-<br>↓     | ct    | karaat<br>(0,001 ct)   |
|                  | U-          | mom   | momme<br>(0,00005 mom) |
|                  | U-          | ,d    | Niet gedocumenteerd    |
|                  | υţ          | d     | Niet gedocumenteerd    |
|                  | U-          | Lb    | pond                   |
|                  | ↓<br>U-     | Oz    | onsbepaling            |
|                  | U-<br>      | Ozt   | Troy ounce bepaling    |
|                  | +<br>U-     | НК    | Hongkong               |
|                  | U-<br>      | SPorE | Singapore              |
|                  | ↓<br>U-<br> | tiwAn | Taiwan                 |
|                  | υŢ          | mAL   | Maleisië               |
|                  | U-          | CHinA | China                  |
|                  | U-          | dwt   | pennyweight            |
|                  | U-          | GN    | grain                  |
|                  | U-<br>□     | m     | mesgal                 |
|                  | U-          | b     | boats                  |
|                  | U-          | t     | tarra                  |
|                  | U-          | 0     | elementen per pond     |

Berekeningscoëfficiënten voor 1 g:

- = 0,001 kg
- = 1000 mg
- = 5 ct
- = 0,266667 mom
- = 0,00220462 Lb
- = 0,0352740 Oz
- = 0,0321507 Ozt
- = 0,0267173 TL-HK
- = 0,0264555 TL-S'pore
- = 0,0266667 TL-Taiwan
- = 0,0264600 TL-Malaysia
- = 0,0266071 TL-China
- = 0,643015 dwt
- = 15,4324 GN
- = 0,216999 m
- = 0,0657895 b
- = 0,0857339 t
- = 1,128766770

#### 4.4.4 Menuaanduidingen voor submenu "SETTinG"

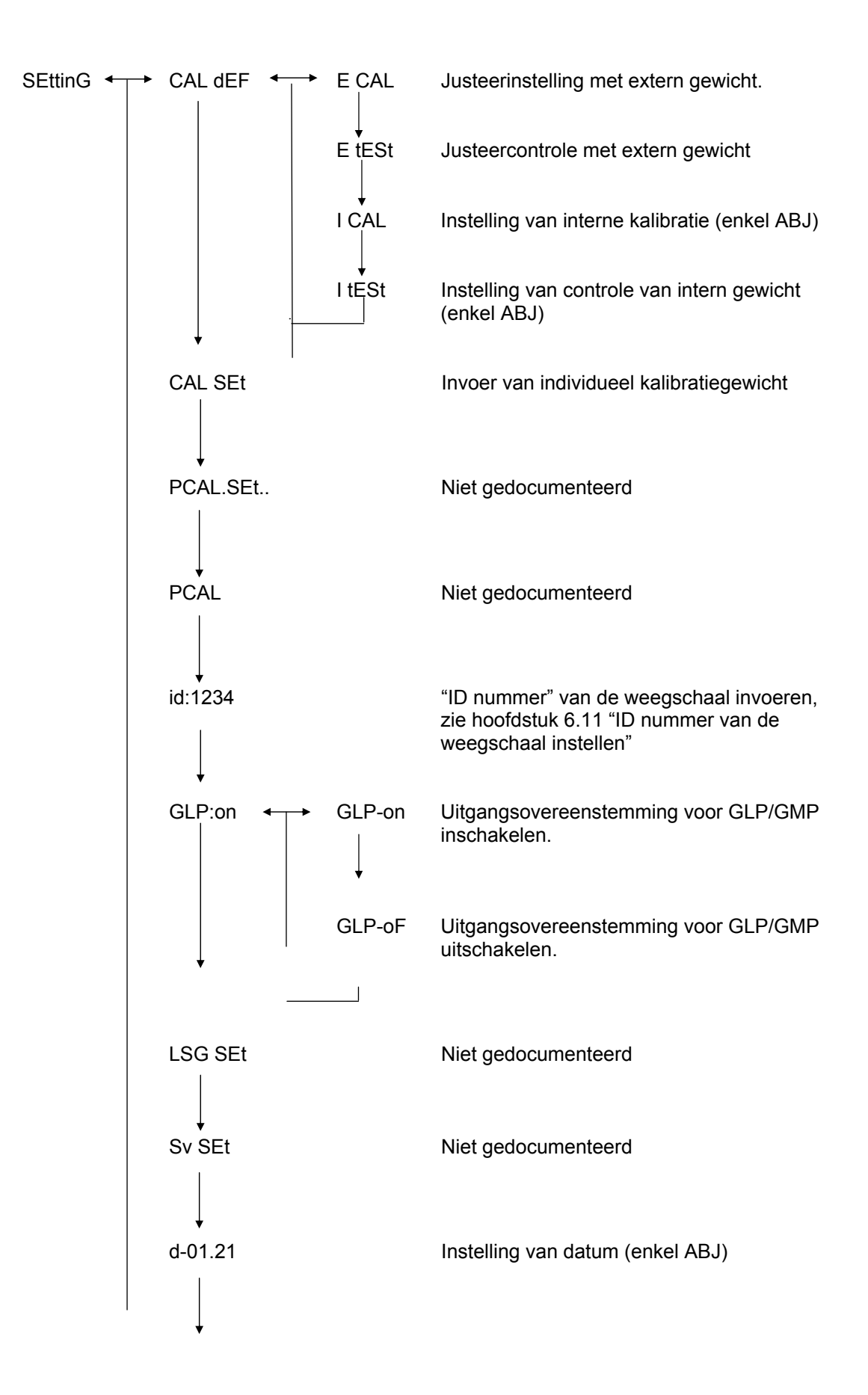

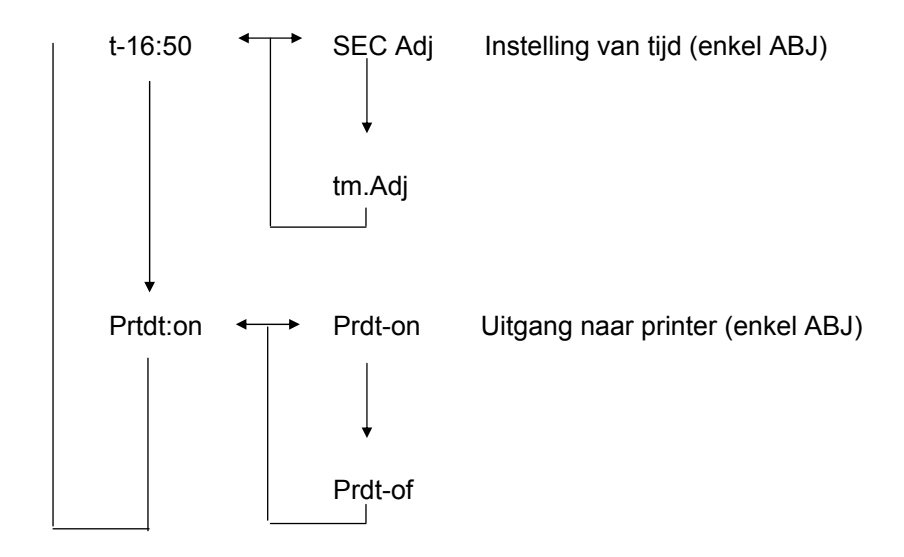

# 4.4.5 Menuaanduidingen voor submenu "intFACE"

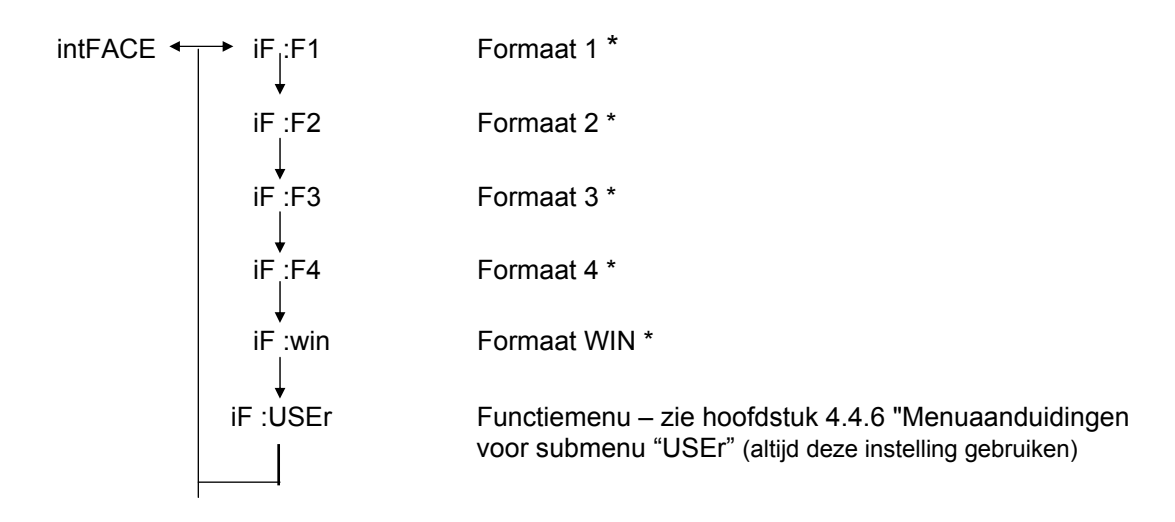

\* Niet gedocumenteerd

#### 4.4.6 Menuaanduidingen voor submenu "iF :USEr"

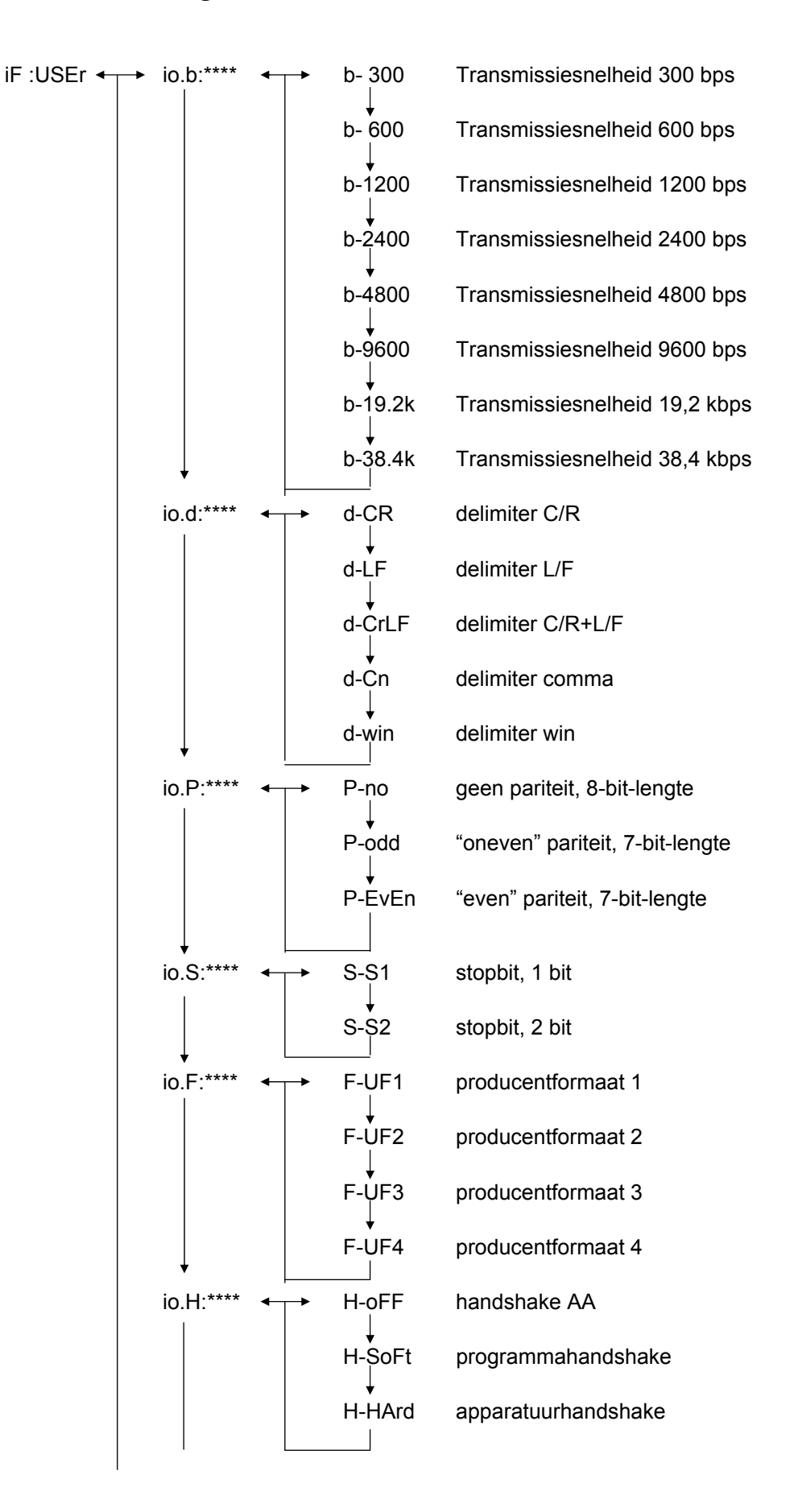

# 5 Justeren

Tijdens justeren wordt de gevoeligheid van de weegschaal aan omgevingsomstandigheden aangepast.

### 5.1 Justeren met extern gewicht

De juistheid van de weegschaal kan op elk moment worden gecontroleerd en met aanbevolen kalibratiegewicht (KERN ABS – zie hoofdstuk 1 "Technische gegevens") of met intern kalibratiegewicht (KERN ABJ) opnieuw ingesteld.

Nieuwe weegschaal dient op locatie te worden gejusteerd na opwarmingstijd en vóór eerste ingebruikname. Na wijziging van lokalisatie of van omgevingsomstandigheden (in het bijzonder van temperatuur) is het elke keer vereist om opnieuw te justeren. Vanwege hoge precisie van het apparaat dient men regelmatig dergelijk justeren te herhalen.

In model ABS wordt bij noodzakelijk justeren het gewichtssymbool **a** op display afgelezen.

#### Verloop van justeren:

- (1) Gewogen materiaal van de schaal afnemen, de toets **TARE**/ *d* drukken, de aanduiding wordt op nul gezet.
- (2) De toets CAL/MENU zo lang drukken totdat het symbool "E cal" verschijnt. Let op: Weegschalen zonder intern systeem van automatisch justeren worden standaard op "E cal", d.w.z. justeren met extern gewicht, ingesteld. In menu "Instellingen" – zie hoofdstuk 4.4.4 – kunnen deze instellingen worden gecontroleerd en, zo nodig, gewijzigd.
- (3) Vervolgens de toets **TARE** drukken. Op display verschijnt de nulaanduiding 0,0000 en het gewichtssymbool.
- (4) Nulaanduiding blinkt. Vervolgens verschijnt blinkende, vereiste gewichtswaarde voor justeren.
- (5) Vereist kalibratiegewicht op de schaal leggen.
- (6) Afwachten totdat op display de blinkende waarde 0,0000 verschijnt.
- (7) Het gewicht van de schaal afnemen.
- (8) Op display verschijnt de melding "CAL END" en de weegschaal wordt terug in weegmodus gezet. Justeren is met succes voltooid.

# 5.2 Justeren met intern gewicht (enkel ABJ)

#### Verloop:

- (1) Gewogen materiaal van de schaal afnemen, de toets **TARE** drukken, de aanduiding wordt op nul gezet.
- (2) De toets CAL/MENU zo lang drukken totdat het symbool "I CAL" verschijnt. Let op: Weegschalen zonder intern systeem van automatisch justeren worden standaard op "I cal", d.w.z. justeren met intern gewicht, ingesteld. In menu "Instellingen" – zie hoofdstuk 4.4.4 – kunnen deze instellingen worden gecontroleerd en, zo nodig, gewijzigd.
- (3) Nu de toets TARE drukken. Op display verschijnt het symbool "CAL 2".
- (4) Vervolgens verschijnen op display symbolen "CAL 1" en "CAL 0".
- (5) Op display verschijnt de melding "CAL END" en de weegschaal wordt terug in weegmodus gezet. Justeren is met succes voltooid.

### 5.3 Justeercontrole met extern gewicht

- (1) Gewogen materiaal van de schaal afnemen, de toets **TARE**/ *d* drukken, de aanduiding wordt op nul gezet.
- (2) De toets **CAL/MENU** drukken totdat het symbool "FUnC.SEL" verschijnt.
- (3) Vervolgens de toets **TARE** drukken. Op display verschijnt het symbool "CAL", de toets **TARE** ong eens drukken (het symbool "E Cal" verschijnt).
- (4) De toets **CAL/MENU** zo lang drukken totdat het symbool "E test" verschijnt, dan de toets **TARE** drukken en de controle wordt gestart.
- (5) Nulaanduiding blinkt. Vervolgens verschijnt blinkende gewichtswaarde voor justeerproces.
- (6) Vereist kalibratiegewicht op de schaal leggen.
- (7) Op de weegschaal verschijnt blinkende nulgewichtswaarde.
- (8) Het gewicht van de schaal afnemen.
- (9) Bij foutmelding verschijnt op de weegschaal opnieuw de nulwaarde, controle is met succes voltooid.

# 5.4 Justeercontrole met intern gewicht (enkel ABJ)

- (1) Gewogen materiaal van de schaal afnemen, de toets **TARE** drukken, de aanduiding wordt op nul gezet.
- (2) De toets **CAL/MENU** drukken totdat het symbool "FUnC.SEL" verschijnt. De toets **TARE** drukken.
- (3) Nadat het symbool "CAL" verschijnt, de toets **TARE** drukken.
- (4) Bevestigen met de toets **CAL/MENU**, nadat het symbool "itESTt" verschijnt, de toets **TARE** drukken. Justeercontrole wordt gestart.
- (5) Het symbool "tESt 2" verschijnt, controle van nulpunt.
- (6) Het symbool "tESt 1" verschijnt, controle van intern gewicht.
- (7) Het symbool "tESt 0" verschijnt, volgende controle van nulpunt.
- (8) Controle is voltooid, afwijking ten opzichte van eerder justeren verschijnt.
- (9) Indien de foutmelding niet verschijnt, verschijnt op display enkele seconden lang het symbool "tEStEND" en vervolgens keert de weegschaal terug naar aflezen van nulwaarde. Controle is met succes voltooid.

# 6 Gebruiksprogramma's

# 6.1 Functie Auto-Zero

Door functie Auto-Zero is het mogelijk om bij kleinere afwijkingen van nulpunt automatisch te tarreren.

| Functie Auto-Zero aan | Afwijkingen getarreerd. | var | n nulpu | int word | den  | automatisch |
|-----------------------|-------------------------|-----|---------|----------|------|-------------|
| Functie Auto-Zero uit | Afwijkingen getarreerd. | van | nulpunt | worden   | niet | automatisch |

#### Menu opvragen:

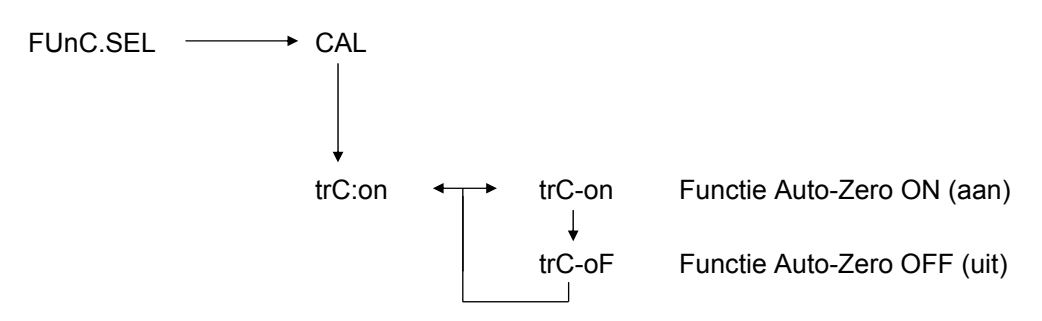

# 6.2 Filter

Door filterinstellingen is het mogelijk om weegschaalaanduidingen bij bijzondere toepassingen te optimaliseren.

### Menu opvragen:

0.0000 eCAL St.b1t Aflezen van actuele instellingen Stnd Standaard weegmodus SAmPLE Doseermodus Hi-Stb Hoge stabiliteitsmodus

# 6.3 Stabilisatiebandbreedte

Als de stabilisatieteken brandt is het weegresultaat stabiel binnen een bereik bepaald bij de stabilisatiebandbreedte.

| b = 1 | zeer rustige | omgeving |
|-------|--------------|----------|
|-------|--------------|----------|

- b = 5 rustige omgeving
- b = 10 onrustige omgeving

#### Menu opvragen:

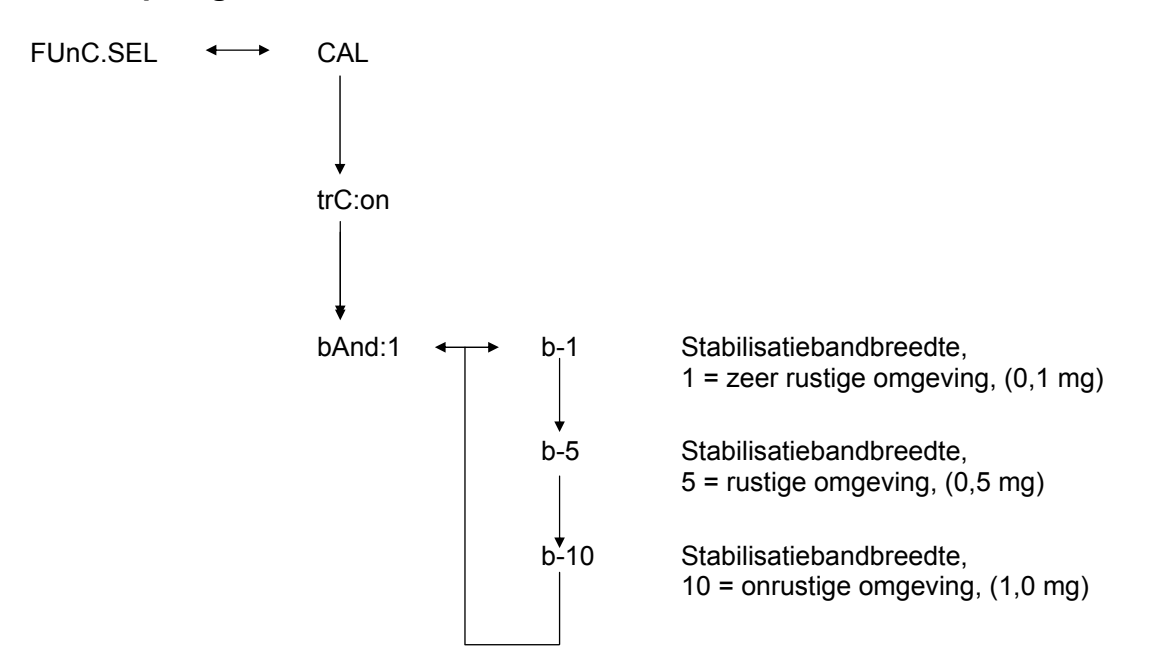

## 6.4 Eenheden omschakelen

Basisweegeenheid is de eenheid die voor wegen wordt gebruikt na inschakelen van de weegschaal.

#### Menu opvragen

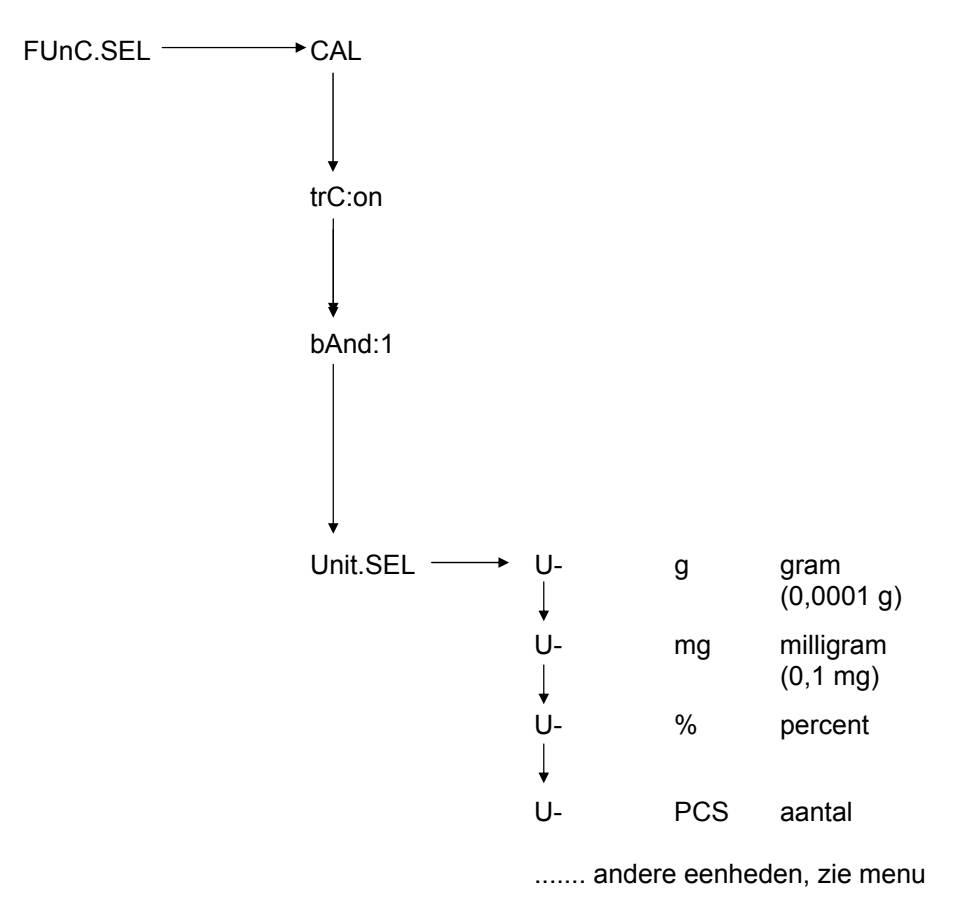

Gewenste weegeenheid met de toets **CAL/MENU** kiezen. De toets **TARE**. drukken om nieuwe instelling te bevestigen. Stabilisatieaanduiding verschijnt. De stabilisatieaanduiding verschijnt bij alle gekozen eenheden.

De weegeenheden worden feitelijk in weegmodus omgeschakeld met behulp van de toets **UNIT**. Daar worden gekozen eenheden afgelezen.

### 6.5 Percentagewegen

#### Afgelezen symbool: %

Door percentagewegen is aflezen van gewicht in percent, ten aanzien van referentiegewicht, mogelijk. Afgelezen gewichtswaarde wordt als vaste, vooraf bepaalde percentagewaarde overgenomen (standaardinstelling: 100%).

Voorwaarde: eenheden worden naar % omgeschakeld, zie hoofdstuk 6.4 "Eenheden omschakelen".

- (1) Gewogen materiaal van de schaal afnemen, de toets **TARE** drukken, de aanduiding wordt op nul gezet.
- (2) Op de schaal het referentiegewicht plaatsen = 100%.
- (3) Met de toets **UNIT** eenheid naar % omschakelen.
- (4) De toets **CAL/MENU** zo lang drukken (2s) totdat het symbool "SEt 100%" op display verschijnt.
- (5) Nadat de toets **TARE** wordt gedrukt, wordt de aanduiding op 100% ingesteld.

### 6.6 Samentellen

#### Afgelezen symbool: PCS

Door het optelprogramma is het mogelijk om de gewichtswaarde als aantal, ten aanzien van het referentiegewicht, te berekenen. Afgelezen gewichtswaarde wordt als vast, vooraf bepaald aantal overgenomen (keuze: 10, 20, 50 of 100 stuk).

Hoe groter het aantal referentiestuks hoe preciezer het optellen. Minimale waarde van het referentiegewicht bedraagt 0,01 g.

Voorwaarde: eenheden worden naar PCS omgeschakeld, zie hoofdstuk 6.4 "Eenheden omschakelen".

#### Verloop:

- (1) Gewogen materiaal van de schaal afnemen, de toets **TARE** drukken, de aanduiding wordt op nul gezet.
- (2) Gewogen aantal op de schaal plaatsen.
- (3) Met de toets **UNIT** eenheid naar PCS omschakelen.
- (4) De toets **CAL/MENU** zo lang drukken (2s) totdat het symbool "SEt 10" op display verschijnt.
- (5) Met de toets **CAL/MENU** juist aantal kiezen voor elementen die zich op de schaal bevinden (SEt 10 PCS, SEt 20 PCS, SEt 50 PCS, SEt 100 PCS).
- (6) Nadat de toets **TARE** wordt gedrukt, wordt de aanduiding op gekozen aantal ingesteld. Volgende elementen op de schaal leggen, de aanduiding verschijnt in stuk.

#### Opmerking:

Indien een foutmelding "Err 20" verschijnt, is het gewicht van het referentieaantal te klein.

# 6.7 Auto-Print

Bij de functie Auto Print wordt de afgelezen waarde, na stabilisatie, naar interface DATA I/O en RS232C verstuurd. Vóór volgende afdruk dient de weegschaal eerst opnieuw worden ontlast.

Functie Auto Print aan Afdruk van resultaten via interface.

Functie Auto Print uit geen afdruk van resultaten via interface.

#### Menu opvragen:

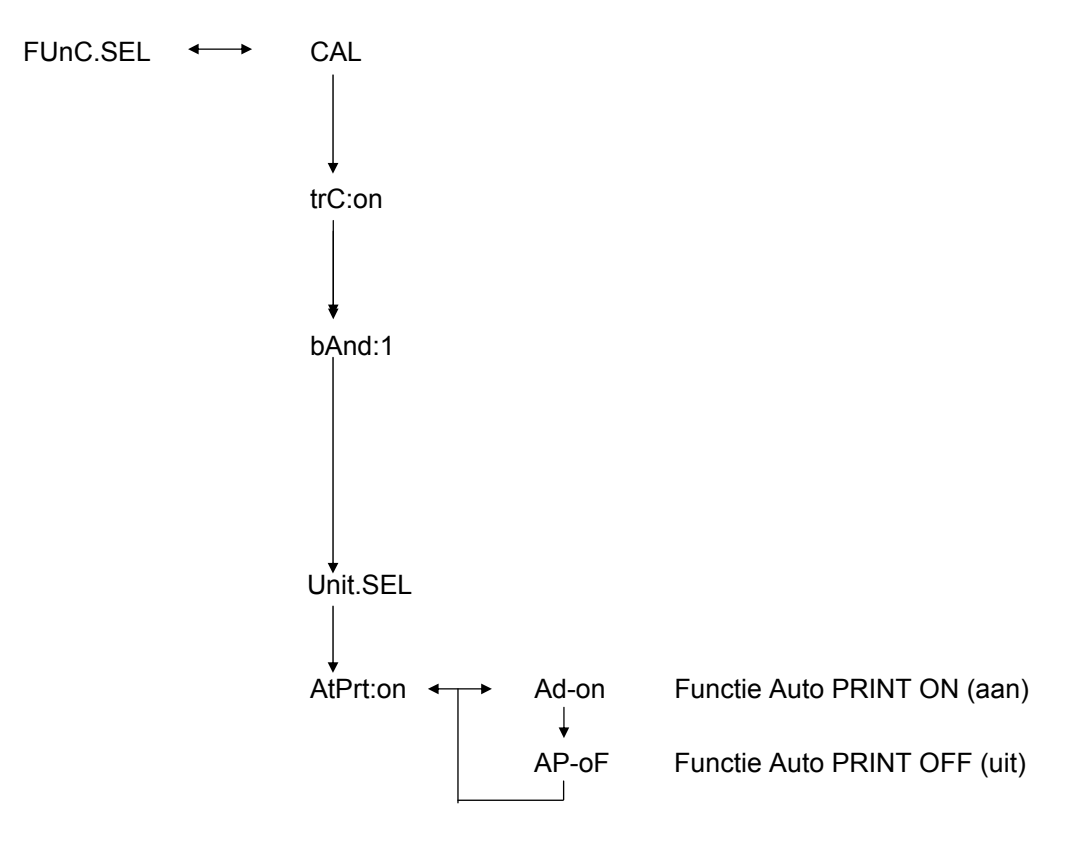

# 6.8 Capaciteitsaanduiding (analoge aanduiding)

De capaciteitsaanduiding bevindt zich aan de linkerkant van het aanduidingveld. De gewichtswaarde wordt, aanvullend bij digitale aanduiding, analoog afgelezen.

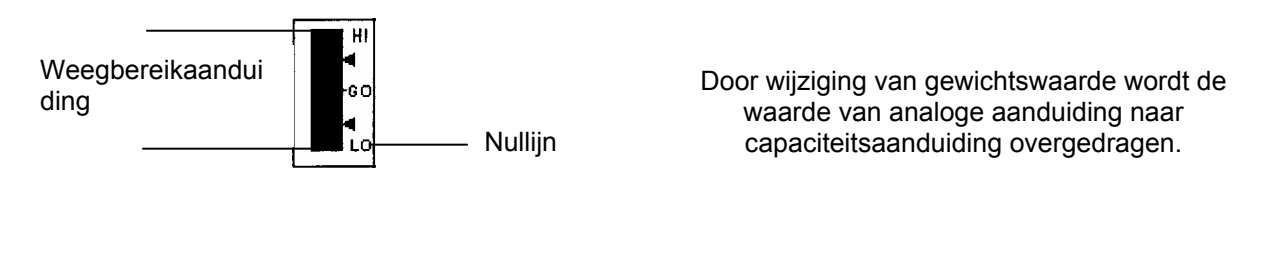

| Analoge aanduiding aan | met aanvullende analoge aanduiding |
|------------------------|------------------------------------|
| Analoge aanduiding uit | zonder analoge aanduiding          |

#### Menu opvragen:

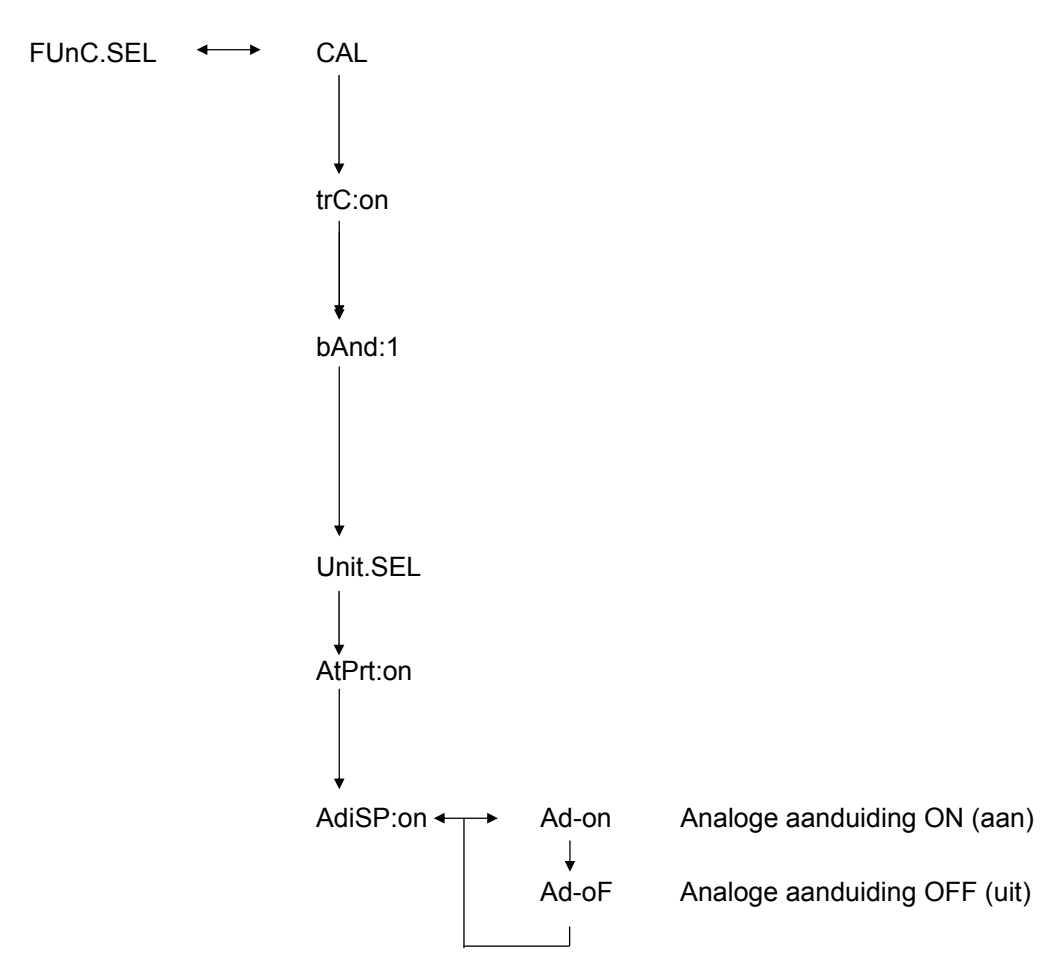

# 6.9 Keuze van justeermanier

| ECAL  | Justeren met extern gewicht                    |
|-------|------------------------------------------------|
| EtESt | Justeercontrole                                |
| I CAL | Justeren met intern gewicht (enkel ABJ)        |
| ItESt | Justeercontrole met intern gewicht (enkel ABJ) |

Gewenste justeermanier kan vooraf worden ingesteld.

#### Menu opvragen:

| {0><}10 <del>€{&gt;<b>8</b>EttinG</del> <0} | CAL dEF | E CAL Kalibratie-instelling met extern gewicht. |
|---------------------------------------------|---------|-------------------------------------------------|
|                                             | E tESt  | Kalibratiecontrole met extern gewicht.          |
|                                             | I CAL   | Kalibratie-instelling met intern gewicht.       |
|                                             | l tESt  | Kalibratiecotnrole met intern gewicht.          |

- (1) De toets **CAL/MENU** zo lang drukken totdat het symbool "SettinG" op display verschijnt. De toets **TARE** drukken.
- (2) Het symbool **CAL dEF** verschijnt. De toets **TARE** drukken.
- (3) Er staan volgende modi ter beschikking: "ECAL", "EtESt", "I CAL" of "ItESt".
- (4) Gewenste justeermanier met de toets **CAL/MENU** kiezen. De toets **TARE**
- (5) Door de toets ON/OFF/ESC is het mogelijk om terug naar weegmodus te keren.
   De instelling wordt gememoriseerd.

# 6.10 Instelling van waarde van het kalibratiegewicht

In de weegschalen KERN ABS/ABJ is het mogelijk om een variabel extern kalibratiegewicht in te voeren. De waarde van het kalibratiegewicht wordt hier bepaald.

Gekozen kalibratiegewicht moet in het justeerproces worden gebruikt.

#### Menu opvragen:

{0><}100{>SEttinG<0} CAL dEF ↓ CAL SEt

- (1) De toets **CAL/MENU** zo lang drukken totdat het symbool "SettinG" op display verschijnt. De toets **TARE** drukken.
- (2) De toets **CAL/MENU** zo lang drukken totdat het symbool "**CAL SEt**" verschijnt. De toets **TARE**/ drukken.
- (3) Met de toets **PRINT** het te wijzigen cijfer kiezen (van links naar rechts).
- (4) De numerieke waarde van het cijfer vergroten door de toets **UNIT**/
- (5) Na instelling van de gewichtswaarde de toets **TARE**/ drukken om te bevestigen. Door de toets **ON/OFF/ESC** is het mogelijk om terug naar weegmodus te keren.

# 6.11 Instelling van de ID nummer van de weegschaal

Let op: Het ID nummer van de weegschaal wordt tijdens printen afgedrukt.

#### Menu opvragen:

{0><}100{>SEttinG<0} CAL dEF ↓ CAL SEt ↓ id: 1234

- (1) De toets **CAL/MENU** zo lang drukken totdat het symbool "SettinG" op display verschijnt. De toets **TARE**/ drukken.
- (2) De toets **CAL/MENU** zo lang drukken totdat het symbool "**id:1234**" verschijnt. De toets **TARE**/ drukken.
- (3) Met de toets **PRINT** het te wijzigen cijfer kiezen (van links naar rechts).
- (4) De numerieke waarde van het gekozen cijfer vergroten door de toets **UNIT**/
- (5) Na instelling van de gewichtswaarde de toets **TARE** drukken. De gewichtswaarde wordt gememoriseerd. Door de toets **ON/OFF/ESC** is het mogelijk om terug naar weegmodus te keren.

# 6.12 Instelling van datum (enkel ABJ)

#### Menu opvragen:

{0><}100{>SEttinG<0} CAL dEF ↓ d-MM-DD ↓ YY-MM-DD

- (1) De toets **CAL/MENU** zo lang drukken totdat de functie "Instellingen" op display verschijnt. De toets **TARE** drukken.
- (2) De toets **CAL/MENU** zo lang drukken totdat het symbool d-MM-DD verschijnt (MM: maand, DD: dag).
- (3) De toets **TARE**/ drukken om actuele datum in te stellen (YY: jaar, MM: maand, DD: dag).
- (4) Met de toets **PRINT** het te wijzigen cijfer kiezen (van links naar rechts).
- (5) De numerieke waarde van het gekozen cijfer vergroten door de toets **UNIT**/
- Door de toets ON/OFF/ESC is het mogelijk om terug naar weegmodus te keren.
   De instelling wordt gememoriseerd.

# 6.13 Instelling van tijd (enkel ABJ)

### 6.13.1 Tijdinvoer in seconden

#### Menu opvragen:

SEttinG CAL dEF ↓ t-HH-MM ↓ SEC Adj ↓ HH-MM-SS

- (1) De toets **CAL/MENU** zo lang drukken totdat de functie "Instellingen" op display verschijnt. De toets **TARE** drukken.
- (2) De toets CAL/MENU zo lang drukken totdat het symbool t-HH:MM verschijnt (HH: uur, MM: minuut).
- (3) De toets **TARE** drukken, het symbool "SEC AdJ" verschijnt.
- (4) De toets TARE drukken om gewenste kloktijd in te stellen. Door de toets TARE drukken wordt het getal tussen 00 en 29 naar nul en tussen 30 en 59 naar volgende volle minuut afgerond.
- (5) Door de toets ON/OFF/ESC is het mogelijk om terug naar weegmodus te keren.
   De instelling wordt gememoriseerd.

#### 6.13.2 Tijdinvoer in uur/minuut

#### Menu opvragen:

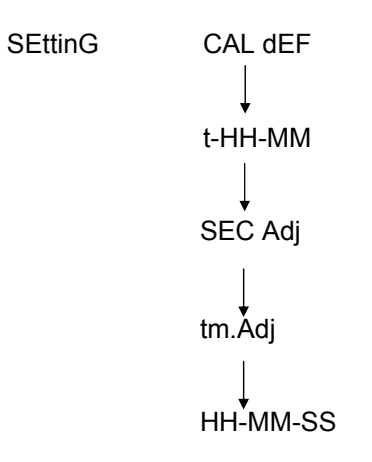

- (1) De toets **CAL/MENU** zo lang drukken totdat de functie "Instellingen" op display verschijnt. De toets **TARE** drukken.
- (2) De toets CAL/MENU zo lang drukken totdat het symbool t-HH:MM verschijnt (HH: uur, MM: minuut).
- (3) De toets **TARE** drukken, het symbool "SEC AdJ" verschijnt.
- (4) De toets **CAL/MENU** drukken, het symbool "tm.AdJ" verschijnt.
- (5) De toets **TARE** drukken om gewenste kloktijd in te stellen (HH: uur, MM: minuut, SS: seconde).
- (6) Met de toets PRINT/ A het te wijzigen cijfer kiezen (van links naar rechts). Het gewijzigde cijfer blinkt.
- (7) De numerieke waarde van het gekozen cijfer vergroten door de toets UNIT/
- (8) Door de toets ON/OFF/ESC is het mogelijk om terug naar weegmodus te keren. De instelling wordt gememoriseerd.

# 6.14 Datum- en tijdafdruk (enkel ABJ)

Afdruk wordt enkel bij justeren uitgevoerd.

#### Menu opvragen:

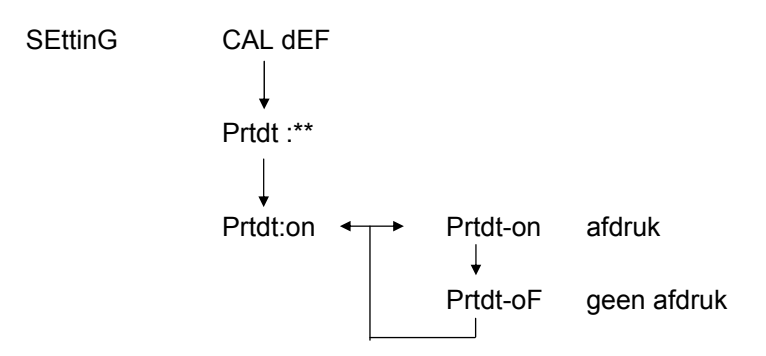

- (1) De toets **CAL/MENU** zo lang drukken totdat de functie "Instellingen" op display verschijnt. De toets **TARE** drukken.
- (2) De toets **CAL/MENU** zo lang drukken totdat het symbool "Prtdt:\*\*" verschijnt (**on:** afdruk volgt, **oF:** geen afdruk).
- (3) De toets **TARE** drukken, het symbool "Prtdt-on" verschijnt.
- (4) Gewenste instelling met de toets **CAL/MENU** kiezen (**-on** of **-oF**). De stabilisatieaanduiding → toont wat de actuele functie-instelling is.
- (5) De toets **TARE** drukken en instelling die actueel op display verschijnt, memoriseren.
- Door de toets ON/OFF/ESC is het mogelijk om terug naar weegmodus te keren.
   De instelling wordt gememoriseerd.

# 7 Interfacebeschrijving

# 7.1 Algemene opmerkingen

Onderhavige beschrijving is bedoeld voor gebruiker die zijn weegschaal **KERN ABS/ABJ** aan een computer of andere randapparatuur met ingebouwde interface RS 232 C wenst aan te sluiten.

Met computer kan met de weegschaalfuncties wijzigen, aanzetten en beheersen.

# 7.2 Algemene gegevens

| Interfacesoort      | serieel                                             |  |  |
|---------------------|-----------------------------------------------------|--|--|
| Interfacemodus      | asynchroon, full-duplex                             |  |  |
| Niveau              | Specificatie RS 232 C                               |  |  |
| Transmissiesnelheid | 300, 600, 1200, 2400, 4800, 9600, 19200, 38400 baud |  |  |
| Tekenscode          | ASCII, 7 of 8 bit                                   |  |  |
| Tekenformaat        | 1 startbit                                          |  |  |

# 7.3 Voorbeeld van kabelbepaling:

| Weegsc<br>25-pin d | haal,<br>oos | Computer PC, 9-pin<br>doos |
|--------------------|--------------|----------------------------|
| Pin 2              |              | Pin 2                      |
| Pin 3              |              | Pin 3                      |
| Pin 6              |              | Pin 4                      |
| Pin 7              | ·,           | Pin 5                      |
| Pin 20             |              | Pin 6                      |
| Pin 5              | ,            | Pin 7                      |
| Pin 4              |              | Pin 8                      |
| Pin 22             |              | Pin 9                      |
|                    |              |                            |

# 7.4 Formaat van uitgangs-/ingangsgegevens

In onderhavige presentatie betekent het teken [u[ een spatie en het teken [DL] afsluitingbevel.

#### Ingangsgegevens

[BEVELCODE] + [DL] zie ook hoofdstuk 7.5. "Bevelen invoeren"

#### Uitgangsgegevens

• Op meetaanduiding: S-200.0000 g en [DL]

> Polarisatie positief...... spatie (u) negatief...... minus (-)

Informatie betreffende stabilisatie Toegankelijk met uitgave en informatie betreffende stabilisatie stabiel ......... S onstabiel ..... U

 Aflezen van symbolen "oL" of "-oL", U- uuu oL uuu [DL]

> Polarisatie positief...... spatie (u) negatief..... minus (-)

Informatie betreffende stabilisatie Toegankelijk met uitgave en informatie betreffende stabilisatie stabiel ......... S onstabiel ..... U

# 7.5 Bevelen invoeren

Na aansluiten van de weegschaal aan een computer PC of aan een printer worden volgende bevelen toegankelijk.

zie ook hoofdstuk 4.7 "Formaat van uitgangs-/ingangsgegevens".

Na versturen van bevelen met hieronder niet beschreven fouten, wordt het gewoonlijk bedrijf van de weegschaal niet verzekerd. In een dergelijk geval dient de weegschaal 10 seconden lang van het netwerk te worden gescheiden.

| Bevelcode | Functie                                                           | Inhoud                                                                                                    |
|-----------|-------------------------------------------------------------------|----------------------------------------------------------------------------------------------------|
| D01       | Ononderbroken afdruk                                              | Weginggegevens worden<br>ononderbroken, elke 230 ms<br>uitgegeven.                                                                                                    |
| D05       | Enkelvoudige<br>gegevenstransmissie                               | Overeenkomstig met de functie van de toets PRINT.                                                                                                    |
| D06       | Automatische afdruk                                               | Instelling, zie functie AUTO PRINT.                                                                                                    |
| D07       | Enkelvoudige afdruk met<br>informatie betreffende<br>stabilisatie | <ul> <li>Gegevens worden verstuurd</li> <li>S: indien de stabilisatieaanduiding<br/>brandt</li> <li>U: indien zonder<br/>stabilisatieaanduiding is<br/>ingesteld.</li> </ul> |
| D08       | Enkelvoudige<br>gegevensuitgang in stabiele<br>toestand.          | Gegevensuitgang na versturen van bevel.                                                                                                    |
| D09       | Uitgavestop                                                       | Einde van de functie AUTO PRINT<br>en afsluiten van gegevensuitgave.                                                                                                    |
| Q         | ON/OFF                                                            | Stand-by weegstatus.                                                                                                    |
| т         | Tarra                                                             | Instelling, zie toets TARE.                                                                                                    |
| TS        | Wachten op stabiele<br>tarrawaarde                                | Tarreren wordt na stabilisatie<br>uitgevoerd.                                                                                                    |
| CAL       | Justeren                                                          |                                                                                                    |
| R         | Opnieuw starten                                                   | Reset                                                                                                    |

# 8 Hulp bij kleine storingen

Bij oorzaken met teken [S] service van de firma KERN laten komen.

| Wanneer          | Storing                                                                                                    | Mogelijke oorzaak                                                                                                    |
|------------------|----------------------------------------------------------------------------------------------------|----------------------------------------------------------------------------------------------------|
| Vóór<br>wegen    | <ul><li>Geen<br/>aanduidingswaarde</li><li>Gewichtsaflezing<br/>verandert continu.</li></ul>                                                                                                    | <ul> <li>Netadapter SC niet aangesloten</li> <li>De weegschaal is niet aangezet.</li> <li>Te grote trillingen of tocht.</li> <li>-&gt; lokalisatie wijzigen.</li> <li>-&gt; instellingen van stabilisatieaanduiding wijzigen.</li> </ul>                                                                                                    |
|                  | <ul> <li>De<br/>stabilisatieaanduidi<br/>ng brandt niet.</li> </ul>                                                                                                    | <ul> <li>Gewogen materiaal verdampt.</li> <li>-&gt; gewogen materiaal afdekken.</li> </ul>                                                                                                    |
|                  | <ul> <li>Meetwaarde<br/>verstrooid.</li> </ul>                                                                                                    | <ul> <li>Gewogen materiaal is belast.</li> <li>Monster in een metalen container nemen<br/>en opnieuw wegen.</li> </ul>                                                                                                    |
|                  | <ul> <li>Weegresultaat is<br/>duidelijk foutief.</li> </ul>                                                                                                    | <ul> <li>Bijvoorbeeld bij wegen van plasticplaten of<br/>dergelijk materiaal is voor weging<br/>plaatstaal vereist groter dan de schaal.</li> </ul>                                                                                                    |
| Tijdens<br>wegen | <ul> <li>Symbool "CAL d"<br/>op<br/>gewichtsaanduidin<br/>g.</li> <li>Wijziging van<br/>automatisch<br/>justeren door de<br/>weegschaal.</li> <li>ERROx<br/>foutmelding.</li> <li>Err20 melding<br/>verschijnt.</li> </ul> | <ul> <li>De temperatuur van het gewogen materiaal is hoger of lager van de temperatuur van weegschaalruimte.</li> <li>&gt; temperatuur gelijkstellen.</li> <li>&gt;parameters van de modus weegschaalstabilisatie vergroten.</li> <li>Invloed van elektrische storingen (netwerkspanning) of sterke elektromagnetische straling.</li> <li>&gt;weegschaal van de storingbron op afstand zetten.</li> <li>Toch binnen of buiten de weegschaalruimte.</li> <li>&gt;Indien de weegschaal niet wordt gebruikt, de deur van de weegschaalruimte 1-2 mm openen.</li> <li>Mechanische storingen.</li> <li>&gt; [S]</li> <li>Grote schommelingen van omgevingstemperatuur.</li> <li>&gt; lokalisatie wijzigen.</li> <li>Apparatuurdefect.</li> <li>&gt; [S]</li> <li>Ingevoerde numerieke waarde is foutief.</li> <li>Er is geprobeerd om de geregistreerde eenheid te wissen, het is verboden.</li> <li>&gt;Verschijnt indien er enkel één eenheid of één circulaire weegeenheid geregistreerd is.</li> </ul> |
|                  | <ul> <li>Err24 melding<br/>verschijnt.</li> </ul>                                                                                                    | <ul> <li>batterijen bijna leeg.</li> <li>&gt;batterijen vervangen.</li> </ul>                                                                                                    |

| Wanneer             | Storing                                                                          | Mogelijke oorzaak                                                                                                    |
|---------------------|----------------------------------------------------------------------------------|----------------------------------------------------------------------------------------------------|
|                     | <ul> <li>Op display<br/>verschijnt het<br/>symbool van U tot<br/>U10.</li> </ul> | Toegelaten code van bevelwijziging.                                                                                                    |
|                     |                                                                                  | -> <u>Netwerkkabel scheiden en na 10 s opnieuw</u><br>aansluiten. Indien de weegschaal langer<br>dan 24 uur een dergelijke aanwijzing<br>vertoont, is een correcte meting niet<br>mogelijk. |
| Tijdens<br>wegen    | <ul> <li>Ononderbroken<br/>zachte geruisen.</li> </ul>                           | <ul> <li>Ze kunnen ontstaan door stoten<br/>verbonden met gewoonlijk opleggen van<br/>de last. Ze zijn dus helemaal normaal.</li> </ul>                                                     |
|                     | •<br>Gegevenstran<br>smissie of –<br>ontvangst niet<br>mogelijk                  | Foutief communicatieparameter.                                                                                                    |
|                     | Symbool "CAL E2"     brandt.                                                     | <ul> <li>Gewicht aanwezig op de schaal tijdens<br/>justeren.</li> </ul>                                                                                                    |
| Tijdens<br>justeren |                                                                                  | ->De weegschaal ontlasten, vervolgens<br>opnieuw justeren.                                                                                                    |
|                     | <ul> <li>Symbool "CAL E3"<br/>brandt.</li> </ul>                                 | <ul> <li>Onjuist referentiegewichtgewicht gebruikt<br/>voor justeren.</li> </ul>                                                                                                    |
|                     | <ul> <li>Symbool "CAL E4"<br/>brandt.</li> </ul>                                 | <ul><li>Weegschaal defect.</li><li>-&gt; [S]</li></ul>                                                                                                    |

# 8.1 Foutmeldingen

Bij oorzaken met teken [S] service van de firma KERN laten komen.

| Foutmeldin<br>g | Mogelijke oorzaak                                                       | Oplosmanier                      |
|-----------------|-------------------------------------------------------------------------|----------------------------------|
| CAL E2          | Nulpunt verschilt zeer van de waarde na justeren.                       | De schaal legen.                 |
| CAL E3          | Grote afwijking ten aanzien van PCAL.                                   | Juist gewicht gebruiken.         |
| CAL E4          | Gevoeligheid verschilt zeer van de waarde na justeren.                  | Juist gewicht gebruiken.         |
| CHE x           | Bij deze aanduiding wordt de weegschaal gestopt.                        | -> [S]                           |
| Err 0x          | Ongewoonlijke omstandigheden binnen de weegschaal.                      | -> [S]                           |
| Err 20          | Onjuiste waarde is ingevoerd.                                           | Numerieke waarde herhalen.       |
| Err21           | Aan vereiste voorwaarden of<br>numerieke waarden niet<br>voldaan.       | Controleer de modus Analog g.    |
| Err24           | De weegschaal memoriseert niet<br>juist, ontypische<br>netwerkspanning. | Elektrische voeding controleren. |

# 9 Belangrijke opmerkingen

De elektronische weegschaal is een precisie-instrument. Bij elektromagnetische velden zijn groten aanduidingafwijkingen mogelijk. Men dient dan de weegschaal te verplaatsen. Omgevingsomstandigheden zoals tocht en trillingen, die storingen veroorzaken, mijden. Snelle temperatuurwijzigingen mijden en indien nodig de weegschaal na gelijkstellen van temperatuur opnieuw justeren.

Grote vochtigheid, damp en stof mijnden, de weegschaal is niet hermetisch. Direct contact van weegschaal met vloeistoffen mijden, ze kunnen het meetmechanisme binnendringen. Daarom dient de weegschaal alleen droog of vochtig te worden gereinigd. Geen oplosmiddelen gebruiken die beschadiging van gelakte en kunststof elementen kunnen veroorzaken. Verstrooid gewogen materiaal onmiddellijk verwijderen.

Door opwarmingstijd van enkele minuten na aanzetten is het mogelijk om meetwaarden te stabiliseren. Gewogen materiaal voorzichtig plaatsen. Buiten gebruiksperiode het weegplateau niet langdurig belasten. Stoten en overbelasting van de weegschaal boven aangegeven maximale last (max.), met bestaande tarravooraftrek, absoluut mijden.

Bij storingen van programmaverloop de weegschaal kort uitzetten. Vervolgens het weegproces opnieuw starten.

De weegschaal nooit in ruimtes met explosiegevaar gebruiken, serie-uitvoering is geen explosiebestendige (Ex) uitvoering.

De weegschaal regelmatig met externe controlegewichten controleren.

# De garantie vervalt na openen van de weegschaal en bij gebruik afwijkend van beschreven richtlijnen.

De verpakking behouden voor het geval van eventueel retourvervoer. Alleen originele verpakking bij retourvervoer gebruiken.